|                                              |                                                                                                    | 计论区进行计论 生成产品的临时授权码                 | 時到产品的订阅信息等。   |
|----------------------------------------------|----------------------------------------------------------------------------------------------------|------------------------------------|---------------|
| 注册》中的以按以下步到<br>注册账户可以按以下步到<br>登录注册地址:https:/ | with stars and stars and stars | THE FURTHER                        | ARE . 86.108) |
|                                              |                                                                                                    | ASSIAN                             | 8:31          |
|                                              | Log in t<br><b>My</b>                                                                                                    | o continue to:<br><b>Atlassian</b> |               |
|                                              | 输入电子邮件                                                                                                    |                                    |               |
|                                              |                                                                                                    | 继续                                 |               |
|                                              |                                                                                                    | OR                                 | 08)           |
| -FCA                                         | <b>G</b> 使用 €                                                                                                    | Google 帐户登录                        |               |
|                                              | 无法登录                                                                                                    | • 注册帐户                             | 8:31          |
|                                              | 隐私政                                                                                                    | 策・使用条款                             |               |

按信息填写账户信息

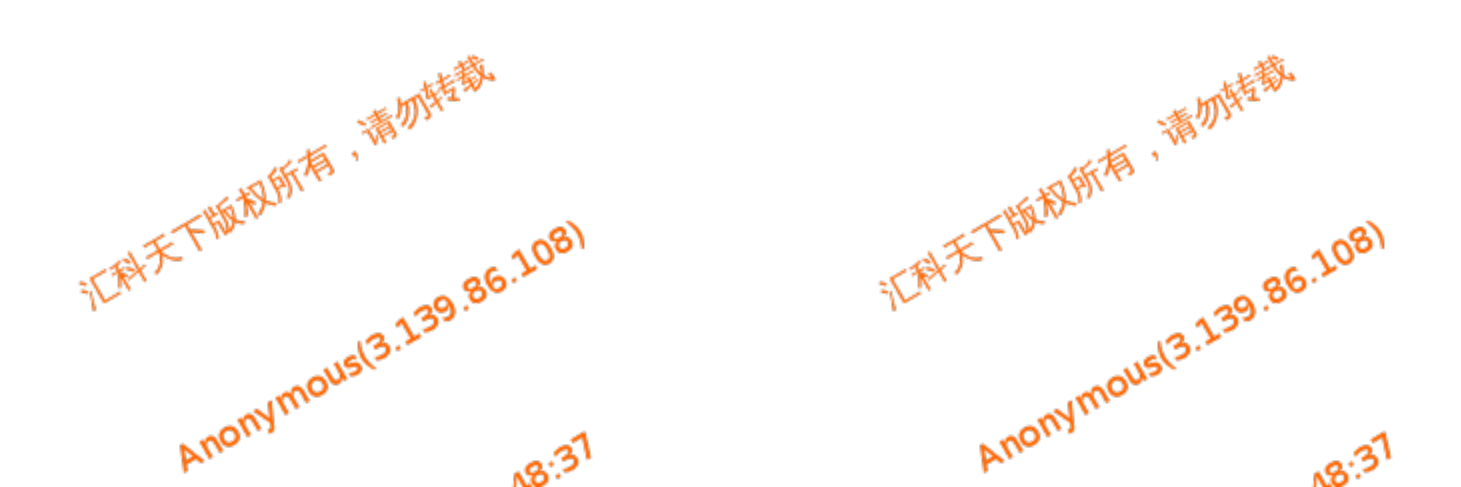

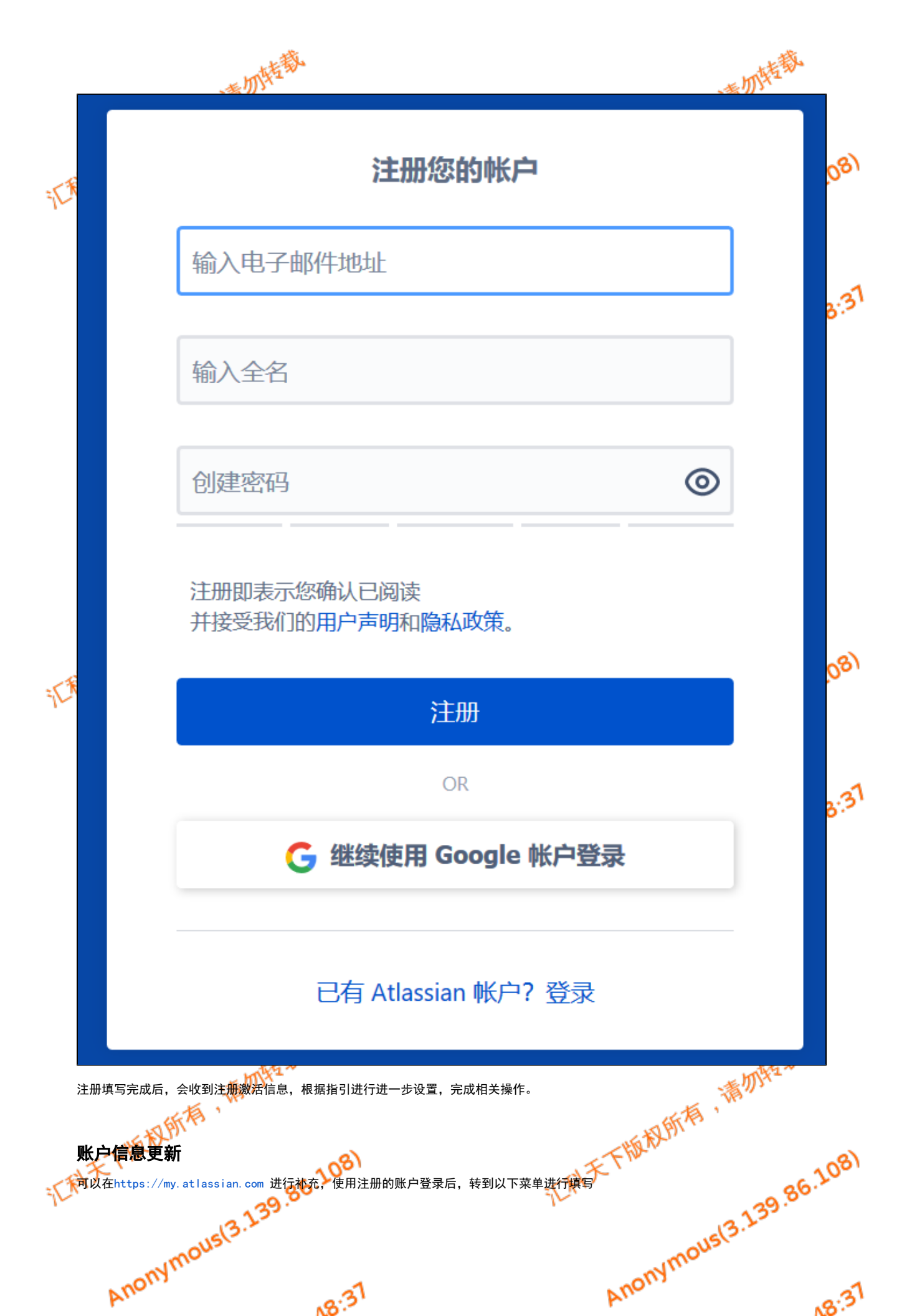

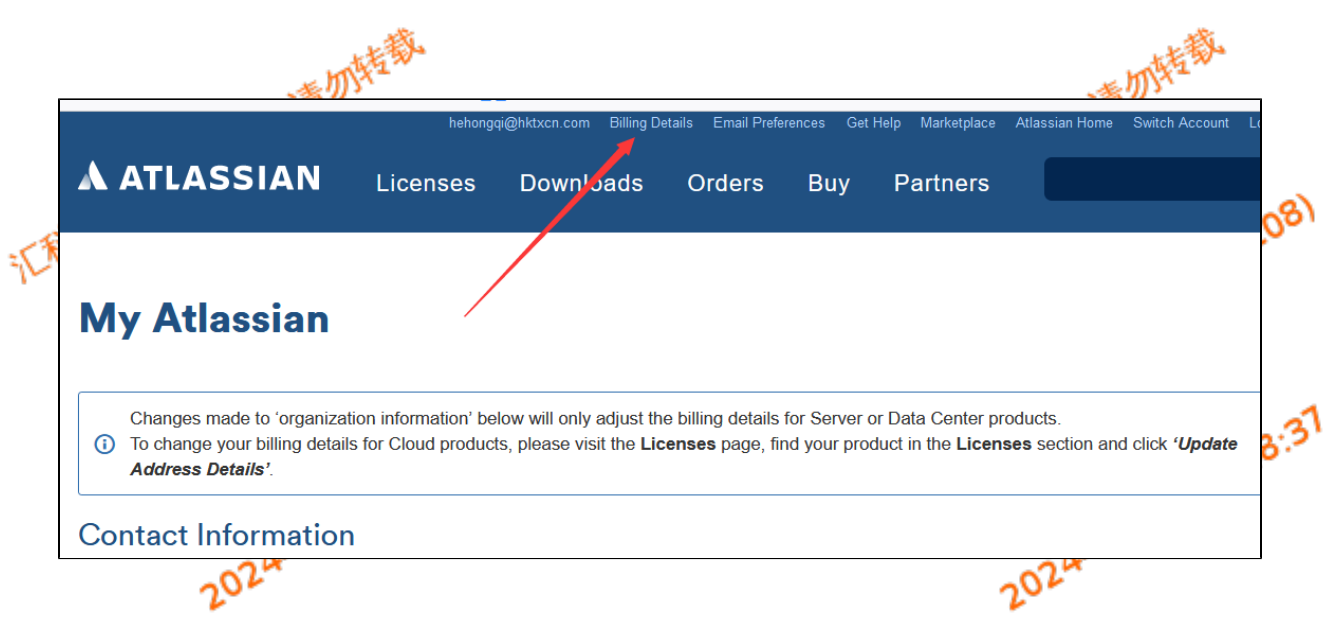

## 说明

如忘记密码,可在登录界面点击: "无法登录"找回密码;相应邮件将收到重置密码的连接,根据指引重置密码即可。

如果账户密码都忘记了,可以使用同域名的邮件,向Atlassian发送的找回请求工单进行处理: https://getsupport.atlassian.com/servicedesk/customer/portals

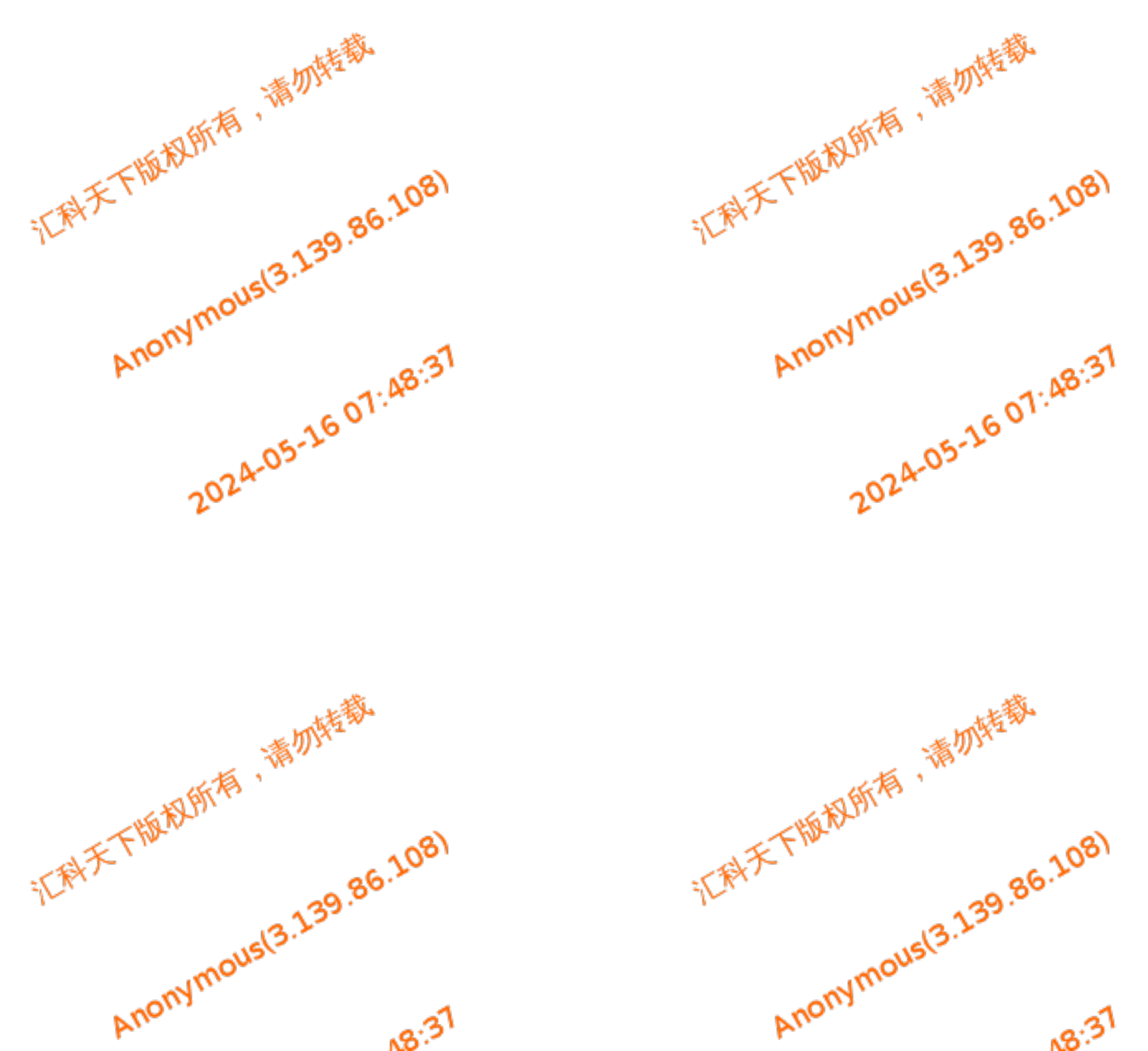